### How to Access Intelli√riter<sup>™</sup> Self Registration

#### First, go to <a href="https://intelliwriter.com/">https://intelliwriter.com/</a> and click "Login"

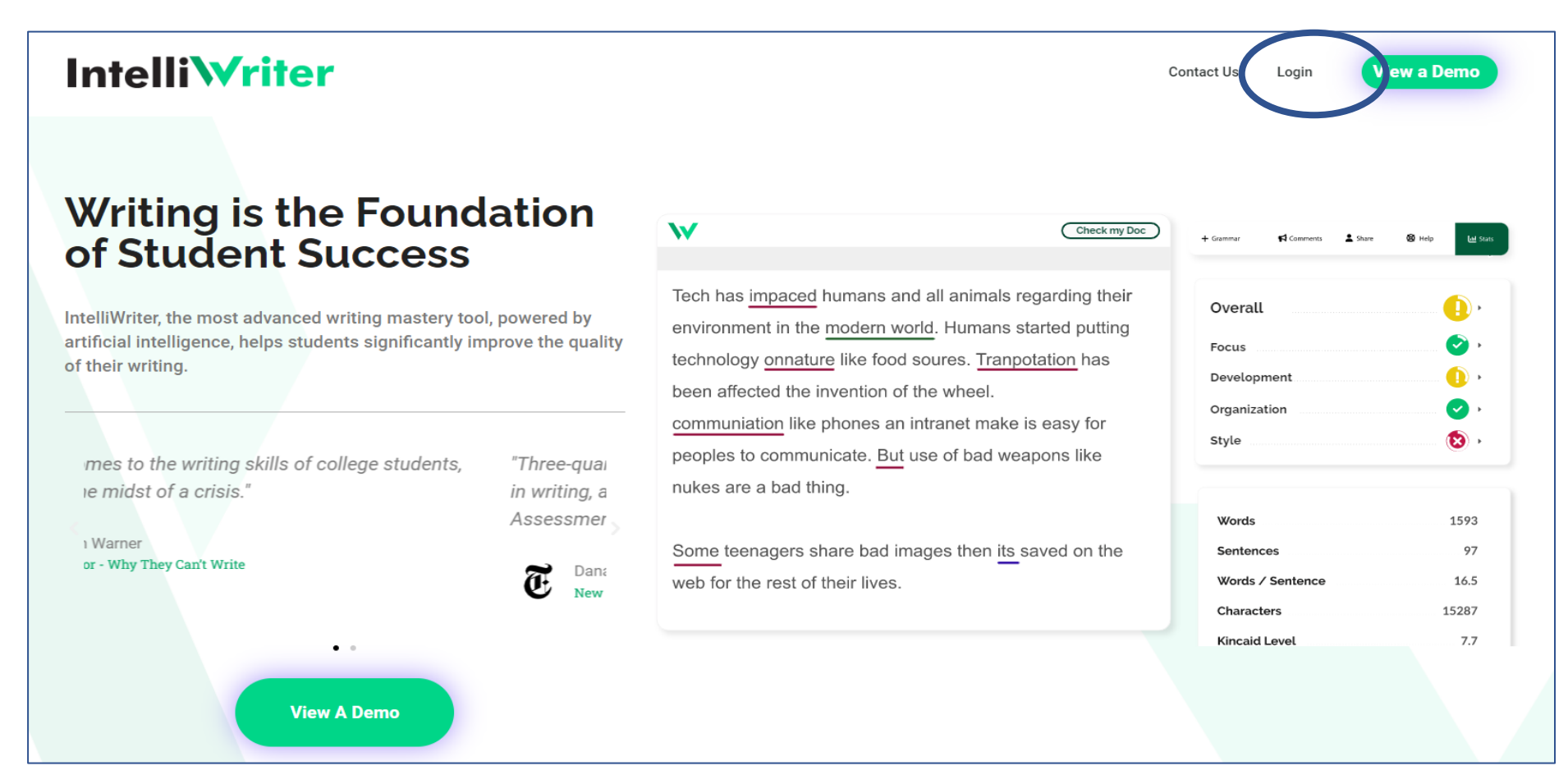

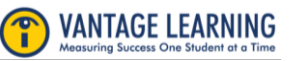

# How to Access **Intelli√riter**<sup>™</sup>

Self Registration

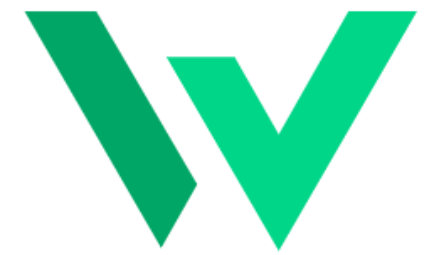

# Select "Register IntelliWriter"

| Sign in to your account          |
|----------------------------------|
| Email                            |
|                                  |
| Password                         |
| Forgot Password?                 |
| Sign In                          |
| New user? Register IntelliWriter |

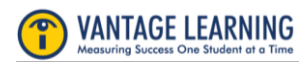

# How to Access **Intelli√riter**<sup>™</sup> Self Registration

Fill in the information in the Register page and click "Register IntelliWriter"

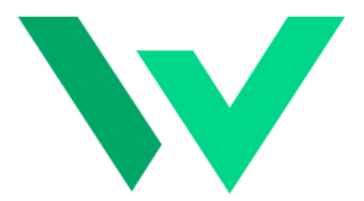

Register

Register IntelliWriter

First name

Test

Last name

Student

Email

Test.student@email.com

Password

\*\*\*\*\*

Confirm password

\*\*\*\*\*

« Back to Login

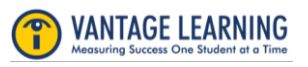

# How to Access **Intelli√riter**<sup>™</sup> Self Registration

You will receive an email with an activation URL. Please note that the URL is time-sensitive. If the URL expires, return to <u>https://app.intelliwriter.com</u> and click on sign in. This will generate a new activation email.

|                                                                                                | Verify email > Inbox ×<br>The IntelliWriter Customer Care Team <support-intelliwriter@vantage.com><br/>to me •</support-intelliwriter@vantage.com> |
|------------------------------------------------------------------------------------------------|----------------------------------------------------------------------------------------------------|
| Email verification                                                                             | Someone has created a Intelliwriter account with this email address. If this was you, click the link below to verify your email address            |
| You need to verify your email address to activate your account.                                | This link will expire within 1 day.                                                                                                    |
| An email with instructions to verify your email address has been sent to you.                  | If you didn't create this account, just ignore this message.                                                                                       |
| Haven't received a verification code in your email?<br><u>Click here</u> to re-send the email. | ← Reply → Forward                                                                                                    |

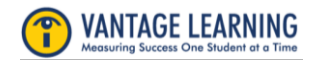

# How to Access **Intelli∨riter**<sup>™</sup> Self Registration

Return to https://app.intelliwriter.com and sign in.

You will be asked to copy/paste the registration access code provided to you by your faculty/tutor.

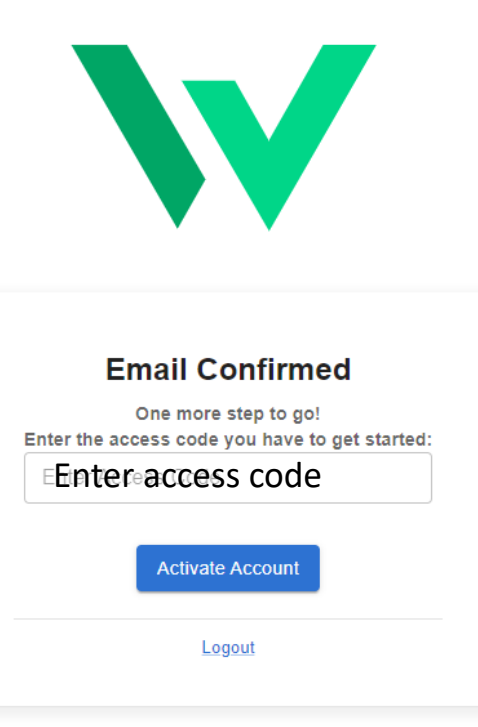

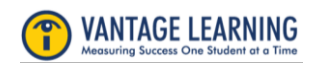